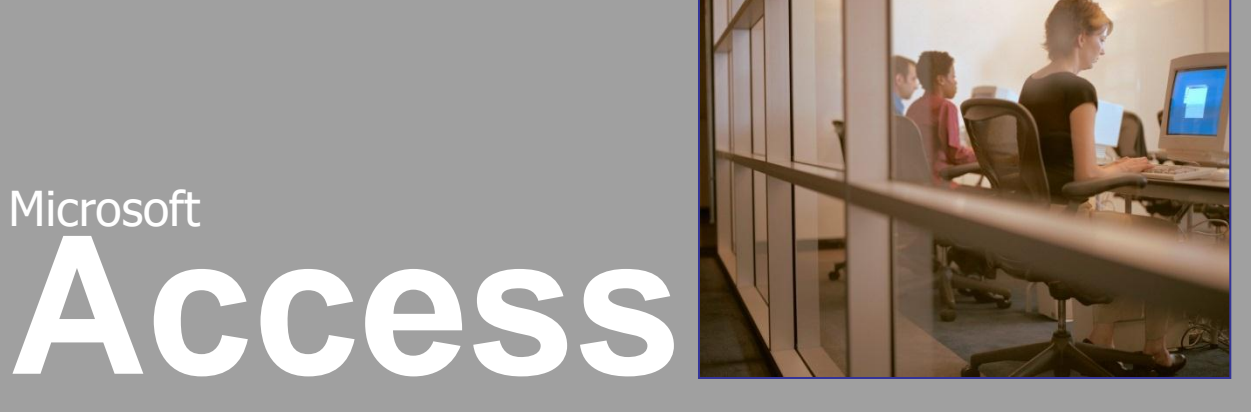

Organizace dat v tabulkách

Mgr. Jan Veverka Střední odborná škola sociální – Evangelická akademie

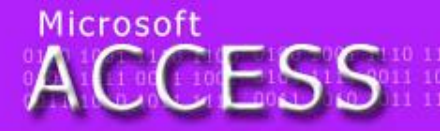

elegraf tefion tyč Týnec tropy tenis traktor elenina zlý zen zralý zebra zvonek zámek mělec útěk umýt uválet umění ulpět

0100 1001 1110 1 0101 1111 0011 1 0011 1010 1011 1

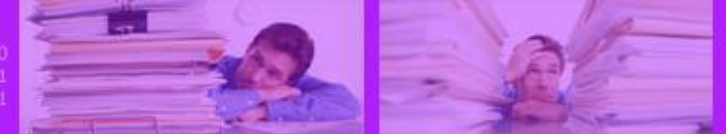

# Otevření databáze, tabulky

- soubor programu Access má příponu \*.accdb (např. studenti.accdb)
- při otvírání souboru může Access zobrazit varování o nezabezpečených výrazech. Pokud je znám zdroj databáze a má důvěru, lze kliknout na tlačítko Povolit obsah

! Upozornění zabezpečení 🛛 Bylo zakázáno spouštění určitého aktivního obsahu. Kliknutím získáte další podrobnosti. 👘 Povolit obsah

okno s nově otevřenou databází

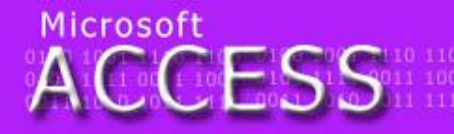

Control Control Contro

0100 1001 1110 11 0101 1111 0011 10 0011 1010 1011 11

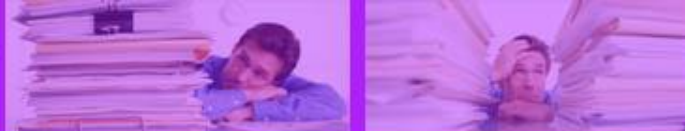

## Tabulka

- tabulky jsou jádrem každé databáze
- tabulky mají pevnou strukturu a poskytují možnost ověřovat zadávaná data podle konkrétních pravidel

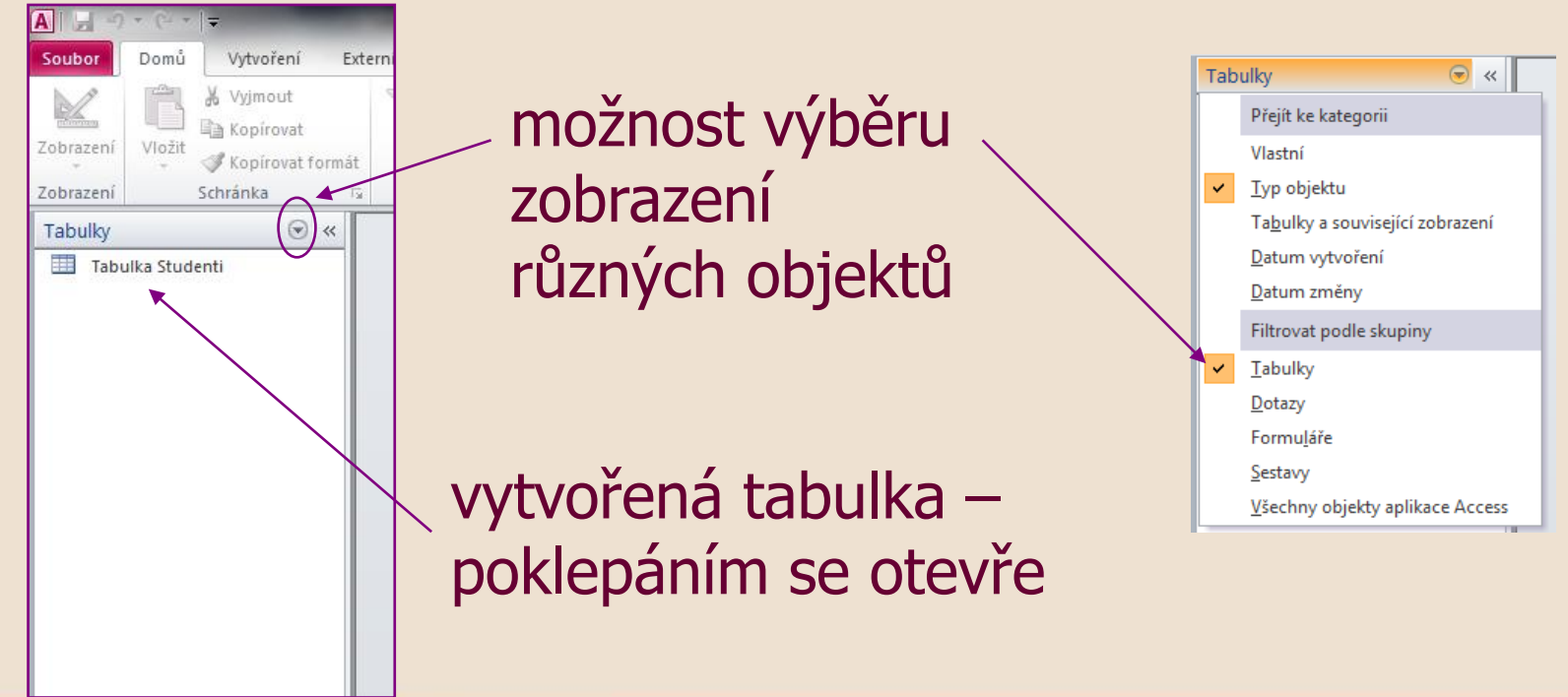

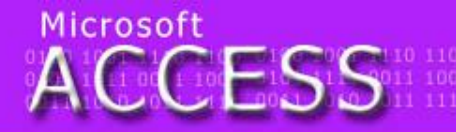

elegraf teflon tyč Týnec tropy tenis traktor elenina zlý zen zralý zebra zvonek zámek mělec útěk umýt uválet umění ulpět

Atributy

0100 1001 1110 11 0101 1111 0011 10 0011 1010 1011 11

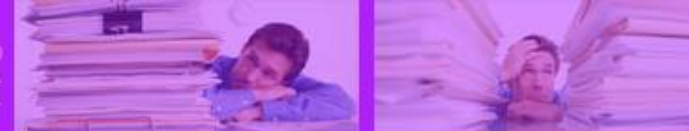

#### Tabulka

#### Otevřená tabulka pojmenovaná Studenti

| ~ |   |                  |         |            |                  |                        |        |             |               |
|---|---|------------------|---------|------------|------------------|------------------------|--------|-------------|---------------|
|   |   | Tabulka Studenti |         |            |                  |                        |        |             |               |
|   | 2 | Rodné číslo 👻    | Jméno 👻 | Příjmení 👻 | Adresa 🔹         | Město 👻                | PSČ →  | Telefon 👻   | email 👻       |
|   |   | 456645/6465      | Jan     | Jaromír    | Letní 45         | Litomyšl               | 150 21 | 785 445 445 |               |
|   |   | 770204/3569      | Soňa    | Abrhámová  | Smetanovo nám. 1 | Sezimovo Ústí          | 402 36 | 724 437 845 | abrhamka@no   |
|   |   | 780609/4589      | Taťána  | Švandová   | Jeronýmova 4     | Svitavy                | 406 98 | 568 954 156 | svandova@yał  |
|   |   | 785774/5545      | Jan     | Josef      | Dolní 78         | Nové město nad Lužnicí | 412 36 | 454 645 654 |               |
|   |   | 956345/1544      | Josef   | Lubomír    | Kuňkalova 12     | Hradec Králové         | 500 01 | 758 954 556 | lubomir@sezn  |
|   |   | 560102/3598      | Jan     | Dvořák     | Sezimova 456     | Jihlava                | 539 63 | 451 023 023 |               |
|   |   | 784554/4562      | Jiřina  | Tlučhořová | Kladská 335      | Náchod                 | 547 01 | 745 125 777 | tluchorova@p  |
|   |   | 478987/9879      | Josef   | Jon        | Zimní 45         | Náchod                 | 547 01 |             |               |
|   |   | 456687/8885      | Jaromír | Kábrt      | Smiřických 1458  | Náchod                 | 547 01 | 789 564 555 | josef@google. |
| - | * |                  |         |            |                  |                        |        |             |               |

Pole pro nový záznam (označené hvězdičkou)

#### – Záznam Aktuální záznam

Mgr. Jan Veverka

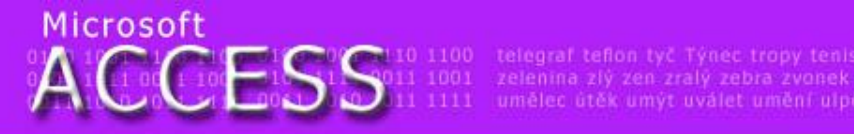

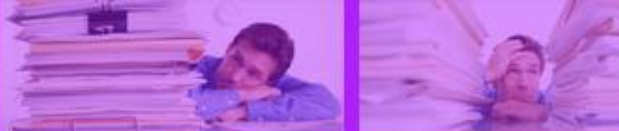

## Tabulka

- k pohybu po tabulce v jednotlivých řádcích je možno použít kliknutí myši, kurzorové šipky a také ovládací panel pod tabulkou
- mezi buňkami se nejlépe přesouvá klávesou Tabulátor

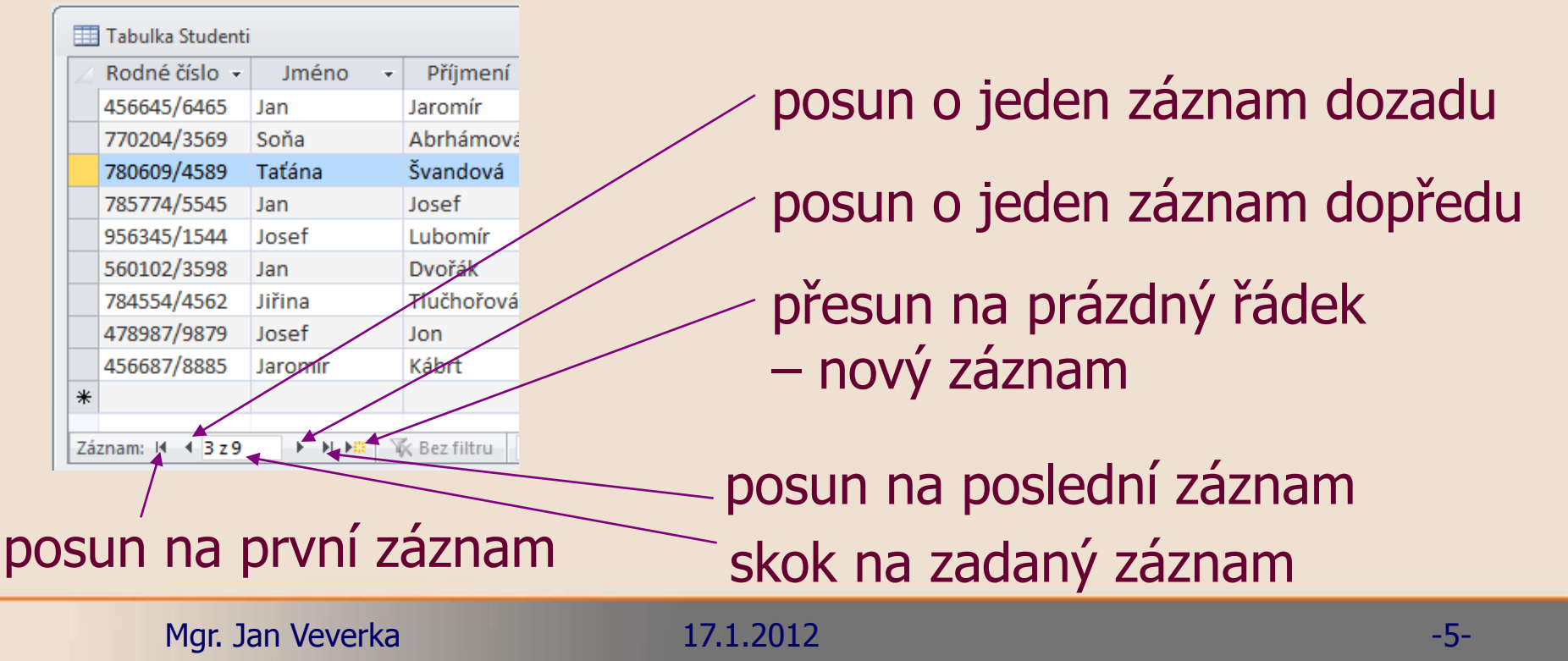

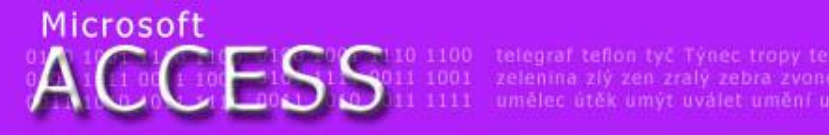

# Tabulka

- nový záznam se do tabulky vloží zápisem na prázdném řádku (přesun pomocí ovládacího panelu nebo kliknutím myši)
- záznam se uloží v případě, že jsou splněny všechny podmínky které tabulka kontroluje (některé hodnoty musí být vyplněny, do některých buňek lze zapsat pouze číslo, data musí mít konkrétní tvar – rodné číslo apod.)
- pokud data nesplňují kritéria, Access ohlásí chybu a uživatel ji musí opravit (záznam se jinak neuloží)
- správně vyplněný záznam se uloží přechodem na jiný řádek (kliknutí, tabulátor, šipka)

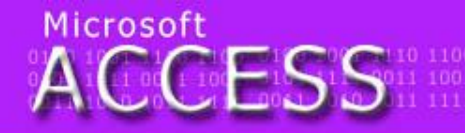

elegraf teflon tyč Týnec tropy tenis traktor elenina zlý zen zralý zebra zvonek zámek mělec útěk umýt uválet umění ulpět 0100 1001 1110 11 0101 1111 0011 10 0011 1010 1011 11

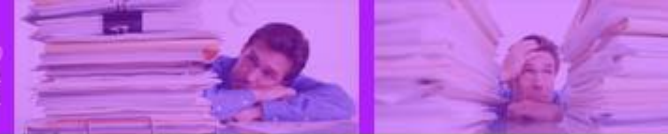

## Tabulka – karta Domů

#### hledat konkrétní hodnotų v aktivním atributu

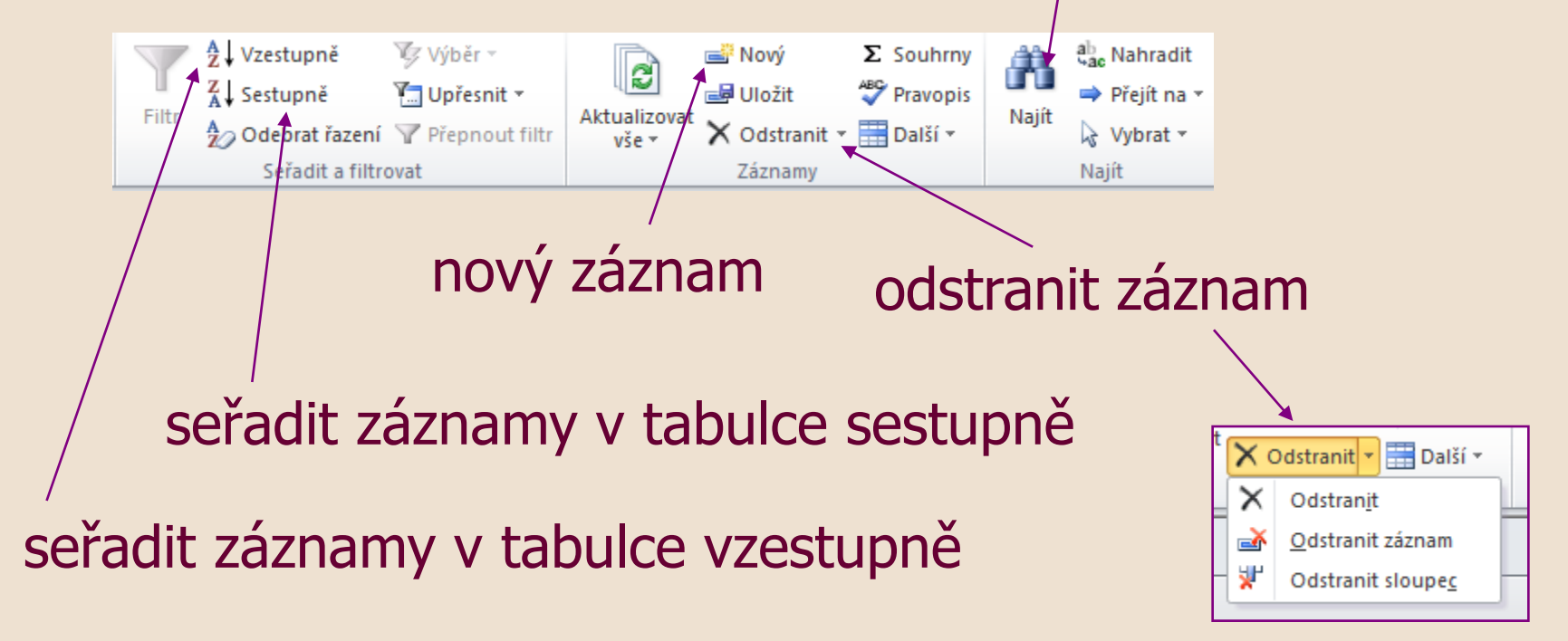

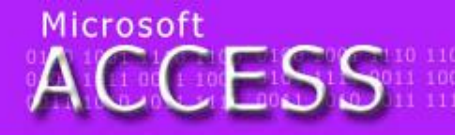

telegraf teflon tyč Týnec tropy tenis traktor zelenina zlý zen zralý zebra zvonek zámek umělec útěk umýt uválet umění ulpět

0100 1001 1110 110 0101 1111 0011 100 0011 1010 1011 111

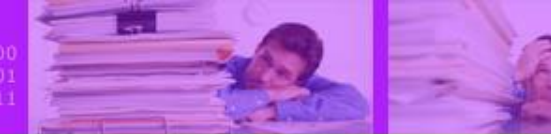

# Úkol

A dáme se do toho! Z cvičné databáze Studenti odstraňte všechny záznamy a zadejte data vaší skupiny. Ta si zjistíte tak, že se na ně zeptáte spolužáků <sup>(2)</sup> Až bude hotovo, seřaďte záznamy podle rodných čísel a zjistěte si, kdo je ve vaší skupině nejstarší a kdo je nejmladší. Databázi nikam nekopírujte – obsahuje rodná čísla a ta se dál předávat nesmí

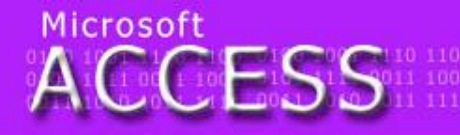

telegraf tefion tyč Týnec tropy tenis traktor zelenina zlý zen zralý zebra zvonek zámek umělec útěk umýt uválet umění ulpět

0100 1001 1110 11 0101 1111 0011 10 0011 1010 1011 11

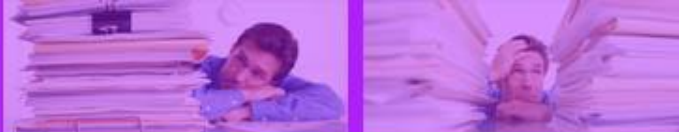

## The FILTER

 v tabulce je možné zobrazit pouze některá data na základě zadaného filtru

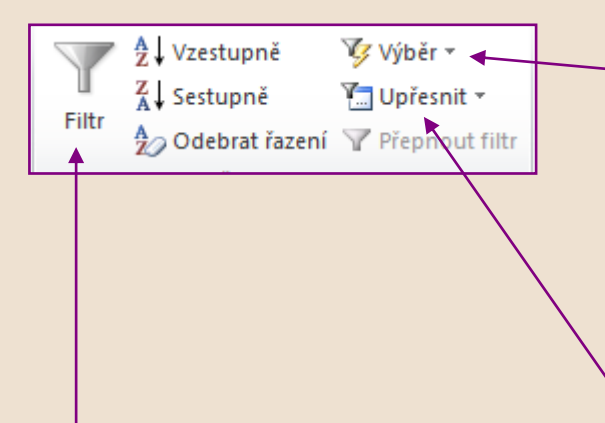

filtrování na základě hodnoty ve vybrané buňce (zobrazí se záznamy obsahující stejná data jako vybraná buňka)

klasický filtr shodný s filtrem v Excelu nastavení dalších typů filtru – např. filtr podle formuláře

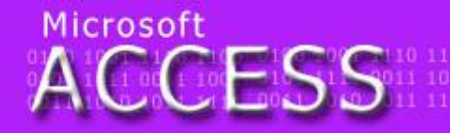

egraf tefion tyč Týnec tropy tenis traktor jenina zlý zen zralý zebra zvonek zámek jelec útěk umýt uválet umění ulpět

0100 1001 1110 11 0101 1111 0011 10 0011 1010 1011 11

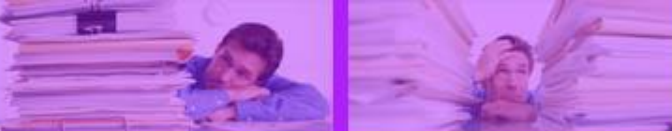

## Filtr podle formuláře

filtr podle formuláře definuje podmínky podle nichž se zobrazí pouze ty záznamy, které podmínkám vyhovují

| 🛄 Tabulka Studenti: Filtr podle formuláře 📖 🗉 🖾 |       |          |        |       |     |         |       |  |  |  |  |
|-------------------------------------------------|-------|----------|--------|-------|-----|---------|-------|--|--|--|--|
| Rodné číslo                                     | Jméno | Příjmení | Adresa | Město | PSČ | Telefon | email |  |  |  |  |
| "5601023598 💌                                   |       |          |        |       |     |         |       |  |  |  |  |
|                                                 |       |          |        |       |     |         |       |  |  |  |  |
|                                                 |       |          |        |       |     |         |       |  |  |  |  |
| Hledat / Nebo / Nebo                            |       |          |        |       |     |         |       |  |  |  |  |

pomocí rolovacího seznamu lze vybrat konkrétní hodnotu (podmínku splní ty záznamy, které mají v daném poli stejnou hodnotu)

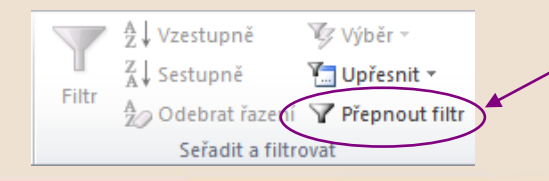

aplikuje nastavený filtr na tabulku

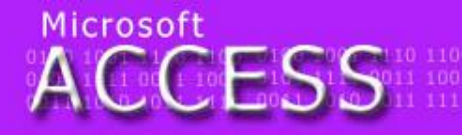

Hegraf teflon tyč Týnec tropy tenis traktor elenina zlý zen zralý zebra zvonek zámek mělec útěk umýt uválet umění ulpět

0100 1001 1110 11 0101 1111 0011 10 0011 1010 1011 11

# Filtr – zadání podmínek ve formuláři

| i 🎽 🎒   🎒 🖤   🐰 🗈 🛍   🤊   Za <u>v</u> řit   🗙   🍞   🤖 🛅 🗸   🎯 💂 |               |               |           |           |  |  |  |  |
|-----------------------------------------------------------------|---------------|---------------|-----------|-----------|--|--|--|--|
| 🔳 Výrobky: Filtr podle formuláře                                |               |               |           |           |  |  |  |  |
|                                                                 | Číslo výrobku | Název výrobku | Dodavatel | Kategorie |  |  |  |  |
|                                                                 | •             |               |           |           |  |  |  |  |
|                                                                 |               |               |           |           |  |  |  |  |

- do pole je možné nadefinovat podmínku i s pomocí <>=
- taková podmínka se musí zapsat ručně
- <200 v poli jednotková cena po aplikování filtru zobrazí pouze ty záznamy, které stojí méně než 200
- podmínky v jednotlivých polích je možné kombinovat
- ve spodní záložce lze zvolit kartu se spojkou NEBO a tak je možné vytvořit v tomto vztahu více podmínek
- hotová podmínka se aplikuje kliknutím na tlačítko PŘEPNOUT FILTR

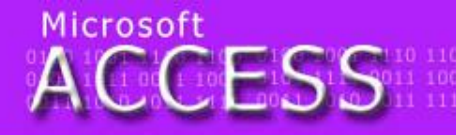

telegraf teflon tyč Týnec tropy tenis traktor zelenina zlý zen zralý zebra zvonek zámek umělec útěk umýt uválet umění ulpět

0100 1001 1110 11 0101 1111 0011 10 0011 1010 1011 11

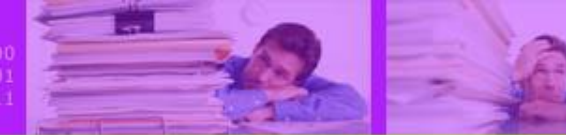

# Úkol

No a finální úkol: z cvičné databáze Northwind v Accessu si otevřete tabulku Výrobky a zobrazte pouze to zboží, které má standardní nákupní cenu do 40,- Kč. V tomto zobrazení dále zobrazte pouze Nápoje. To je vše. Končíme!

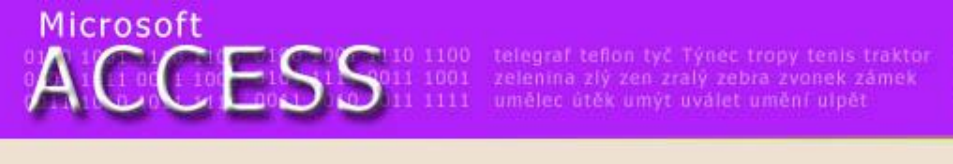

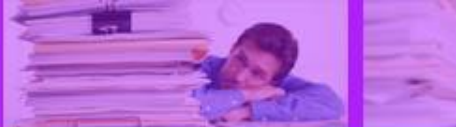

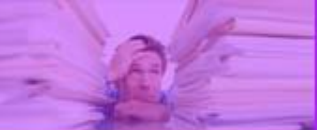

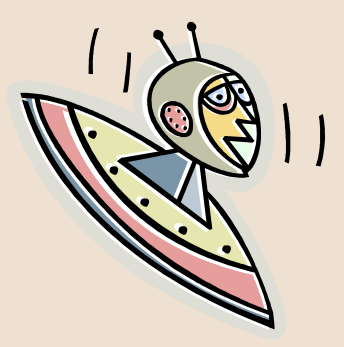

#### Konec prezentace

Mgr. Jan Veverka